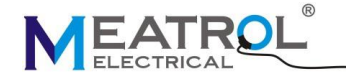

## ME631 三相多功能电表

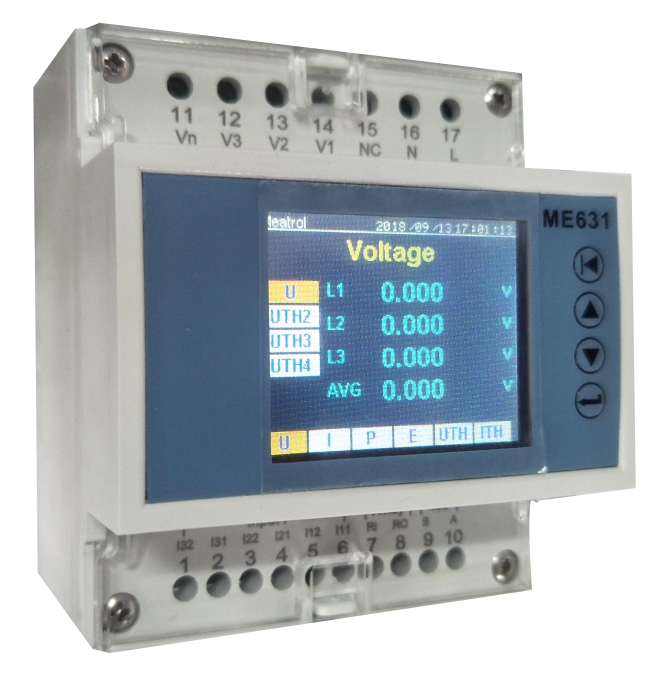

| 产品特性      |                              |          |  |  |  |
|-----------|------------------------------|----------|--|--|--|
| 型号        | ME631P22                     | ME632P12 |  |  |  |
| 支持电流传感器类型 | 333mV CT<br>罗氏线圈             |          |  |  |  |
| 可编程输出     | 1 路继电器输出                     |          |  |  |  |
| 供电        | 85~264VAC/100~370VDC 12VDC   |          |  |  |  |
| 可选功能      | 1GB SD 卡存储<br>(默认存储间隔为 60 秒) |          |  |  |  |

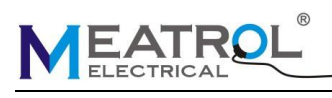

# 特征

| 规格     |                          |  |  |
|--------|--------------------------|--|--|
| 型号     | ME631                    |  |  |
| 产品类型   | 多功能电能表                   |  |  |
|        | 3PH4W 三相四线制              |  |  |
|        | 1PH2W (L-N) 一相二线制(带 N 线) |  |  |
| 支持接线方式 | 1PH3W(L-L-N) 一相三线制       |  |  |
|        | <b>3PH3W</b> 三相三线制       |  |  |
|        | 1PH2W(L-L) 一相两线制(不带 N 线) |  |  |
| 设备应用   | 电能质量分析                   |  |  |
|        | 计费                       |  |  |
| 由资验入模式 | 外接 CT(只支持 333mV 输出)      |  |  |
|        | 外接罗氏线圈                   |  |  |
| 显示     | 2.0 英寸 TFT 彩色液晶显示屏       |  |  |
| 采样率    | 每秒 8k                    |  |  |
| 固定模式   | 夹式                       |  |  |
| 固定支架   | DIN 导轨                   |  |  |
| 谐波     | 最大 52 次                  |  |  |
| 显示特征   |                          |  |  |
| 屏幕尺寸   | 39mm x 32mm              |  |  |
| 屏幕分比率  | 220 x 170 像素             |  |  |
| 物理特征   |                          |  |  |
| 重量     | 212g                     |  |  |
| 尺寸     | 长 76*宽 95*高 71mm         |  |  |

## 显示

| 测量最大值      |                   |            |  |
|------------|-------------------|------------|--|
| 参数         | 范围                | 分辨率        |  |
|            | 0.001V            |            |  |
| фГ         | 999.9V            | 0.1        |  |
| 电压         | 999.9kV           | 0.1        |  |
|            | 999.9MV           |            |  |
|            | 999.9A            | 0.1        |  |
| 电初         | 999.9kA           |            |  |
| -<br>-<br> | 999.9kW           | 0.001      |  |
| 切坐         | 999.9MW           | 0.001      |  |
| 功率因素       | 0.999             | 0.001      |  |
| 总谐波失真度     | 99.9%             | 0.1%       |  |
|            | 999.9WH           | 0.41/34/14 |  |
| 电能         | 999.9.KWH         |            |  |
|            | 999.9MWH 999.9GWH |            |  |

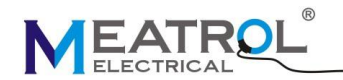

## SHANGHAI PINYAN M&C TECHNOLOGY CO.,LTD

| 瞬时有效值               |                                                                 |  |  |  |
|---------------------|-----------------------------------------------------------------|--|--|--|
| 申臣                  | U 电压, UTH2 电压 2 次谐波值, UTH3 电压谐波 3 次谐波值, UTH4 电                  |  |  |  |
|                     | 压谐波4次谐波值(每项,平均)                                                 |  |  |  |
| 由流                  | I,电流 ITHD2 电流谐波 2 次谐波值, ITHD3 电流谐波 3 次谐波值, ITHD4                |  |  |  |
|                     | 电流谐波 4 次谐波值(每项,平均)                                              |  |  |  |
| 功率                  | P有功功率,Q无功功率,S视在功率,PF功率因素(每项,平均)                                 |  |  |  |
| 由能                  | EP 有功电能,EQ 无功电能,ES 实在电能,Freq 频率(每项,总计)                          |  |  |  |
|                     | 超过 999.9GWH,电能自动清零                                              |  |  |  |
| 由臣谐波生直(%)           | UTHD 电压总谐波失真度,THD2 电压二次谐波失真度,THD3 电压三次谐波                        |  |  |  |
| 电压谐波大具(%)           | 失真度, <b>THD4</b> 电压四次谐波失真度(每项,平均)                               |  |  |  |
| 中冻逃冲生直(%)           | ITHD 电流总谐波失真度,THD2 电流二次谐波失真度,THD3 电流三次谐波                        |  |  |  |
| 电弧电波入兵(76)          | 失真度, <b>THD4</b> 电流四次谐波失真度(每项,平均)                               |  |  |  |
| 更新速率                |                                                                 |  |  |  |
| 数据采集速率              | 400ms                                                           |  |  |  |
| 显示刷新速率              | 1.0s                                                            |  |  |  |
| 校准                  |                                                                 |  |  |  |
| 电流                  | 每项,全部                                                           |  |  |  |
| 电压                  | 每项,全部                                                           |  |  |  |
| 功率因素                | 每项,全部                                                           |  |  |  |
| 电能                  | 清零                                                              |  |  |  |
| 存储功能(如需订购请在型号后加-SD) |                                                                 |  |  |  |
| 存储间隔                | 1s to 9999s(默认时间 1min)                                          |  |  |  |
| 存储形式                | CSV                                                             |  |  |  |
| 存储容量                | 1GB(默认) 可连续记录三年                                                 |  |  |  |
|                     | Voltage(V),UTHD(%),Current(A),ITHD(%),Frequency(Hz),PF(power    |  |  |  |
| 存储数据                | factor),Active Power(W),Reactive Power(Var),Apparent Power(Va), |  |  |  |
|                     | Active Energy(Wh),Reactive Energy(Varh),Apparent Energy(Vah)    |  |  |  |

## **MODBUS RS485**

| 通信方式      |                             |
|-----------|-----------------------------|
| 传输模式      | RS485 端口, 半双工               |
| RS485 链接  | 2芯,接地                       |
| 通信协议      | MODBUS RTU                  |
| 设置        |                             |
| 通信地址      | 1 到 247 (默认为 1)             |
| 波特率(通信速度) | 1200 to 57600 波特率(默认为 9600) |
| 奇偶校验      | 偶(默认),奇,无                   |
| 数据位       | 8                           |
| 停止位       | 1                           |

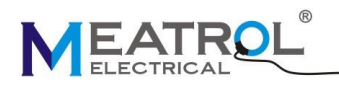

# 认证

| 环境                                      |                                            |
|-----------------------------------------|--------------------------------------------|
| 操作温度                                    | -25℃ to +55℃                               |
| 储藏温度                                    | -40℃ to +85℃                               |
| 湿度                                      | 5 to 95% RH at 50℃(无冷凝)                    |
| 污染等级                                    | 2                                          |
| 类别,绝缘等级                                 | Ⅲ类,为配电系统到 277/480VAC                       |
| 耐压                                      | 遵从 IEC61010-1 标准                           |
| 海拔                                      | 最高 3000m                                   |
| 防护等级                                    | IP20 遵从 IEC 60629 标准                       |
| 颜色                                      | 白色                                         |
| 保修                                      | 12 个月                                      |
| EMC                                     |                                            |
| 静电释放                                    | IV 级(IEC61000-4-2)                         |
| 对于辐射场的抗干扰性                              | Level III 级 (IEC61000-4-3)                 |
| 对于快速瞬变的抗干扰性                             | Level IV (IEC61000-4-4)                    |
| 对于电涌的抗干扰性                               | Level IV (IEC61000-4-5)                    |
| 耐导电性                                    | Level III (IEC61000-4-6)                   |
| 对于电源频率磁场的抗干扰性                           | 0.5mT (IEC61000-4-8)                       |
| 传导与辐射发射                                 | Class B (EN55022 )                         |
| 遵循标准                                    |                                            |
| EN 62052-11,EN61557-12,EN 62053-21,EN 6 | 2053-22,EN 62053-23,EN 50470-1,EN 50470-3, |
| EN 61010-1,EN 61010-2,EN 61010-031      |                                            |

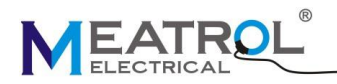

# 规格

| 测量精度    |                                                        |
|---------|--------------------------------------------------------|
| 电流      | 0.5% from 1% to 120%(10A 以下不保证精度)                      |
|         | 500A(0.5% from 10A to 600A)                            |
| 额定电流    | 3000A(0.5% from 30A to 3600A)                          |
|         | 10kA(0.5% from 100A to 12kA)                           |
| 电压      | 0.2% from 50V to 360V (Ph-N), from 80V to 620V (Ph-Ph) |
| 功率因素    | ±0.005 from 10% to 120%                                |
| 有功/视在功率 | IEC62053-22 Class 0.2                                  |
| 无功功率    | IEC62053-21 Class 2                                    |
| 频率      | 0.01% from 45 to 65Hz                                  |
| 有功电能    | IEC62053-22 Class 0.2s                                 |
| 无功电能    | IEC62053-21 Class 2                                    |
| 测量范围    |                                                        |
|         | 50V to 360V AC (direct Ph-N)                           |
| 测量电压    | 80V to 620V AC (direct Ph-Ph)                          |
| 频率范围    | 45Hz to 65Hz                                           |
| 输入电流特征  |                                                        |
| 一次电流范围  | 0.1A to 9999A 可调                                       |
| 电流端输入范围 | 1/2 <sup>25</sup> mV-333mV                             |
| 输入允许过载值 | 600mV for 10s/hours                                    |
| 电源      |                                                        |
| AC      | 85 to 265VAC (+/-0%), 3W/5VA; 45Hz to 65Hz             |
| DC      | 85 to 265VDC, 3W                                       |
| 输出      |                                                        |
| 数字输出    | 1 路数字输出 继电器                                            |
| 端子接线规格  |                                                        |
| 连接端子    | 最大允许 2.5mm <sup>2</sup> 线缆,间距 5.08mm                   |
| 报警      |                                                        |
| 设置方式    | 每项,平均                                                  |
| 输出形式    | 蜂鸣器                                                    |
| 报警选项    | 过压, 过流, 低压, 低流                                         |

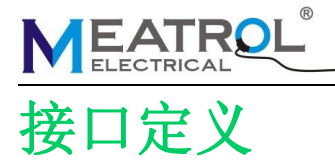

| 接口序号 | 接口名称 | 接口功能    | 备注                         |  |
|------|------|---------|----------------------------|--|
| 1    | 132  | C相电流输入负 | <b>6</b> 担由法               |  |
| 2    | 131  | C相电流输入正 | し相电流                       |  |
| 3    | 122  | B相电流输入负 | D扣由法                       |  |
| 4    | 121  | B相电流输入正 | D相电机                       |  |
| 5    | 112  | A相电流输入负 | ▲拍中滨                       |  |
| 6    | 111  | A相电流输入正 | A相电机                       |  |
| 7    | RI   | 继电器输入端  | 粉宫捡山                       |  |
| 8    | RO   | 继电器输出端  | <b>奴</b> 一                 |  |
| 9    | В    | RS485 B | DC405 语位                   |  |
| 10   | А    | RS485 A | 163405 通信                  |  |
| 11   | Vn   | N相电压输入  |                            |  |
| 12   | V3   | C相电压输入  | 由耳疹山                       |  |
| 13   | V2   | B相电压输入  | 电压制击                       |  |
| 14   | V1   | A相电压输入  |                            |  |
| 15   | NC   | 无内部连接   | 无连接                        |  |
| 16   | N    | 电源-     | 95 - 264)/AC/100 - 270)/DC |  |
| 17   | L    | 电源+     | 00~204VAC/100~3/0VDC       |  |

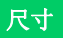

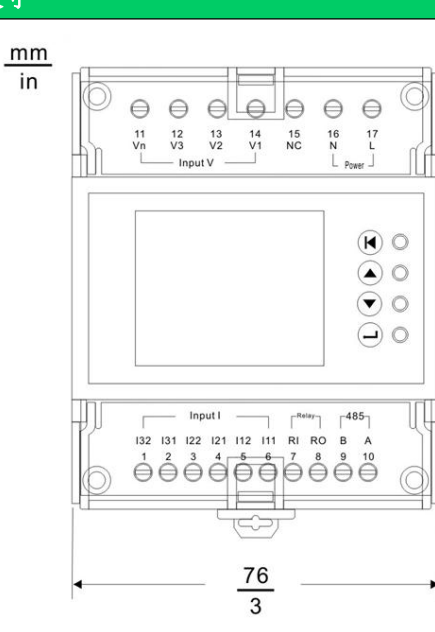

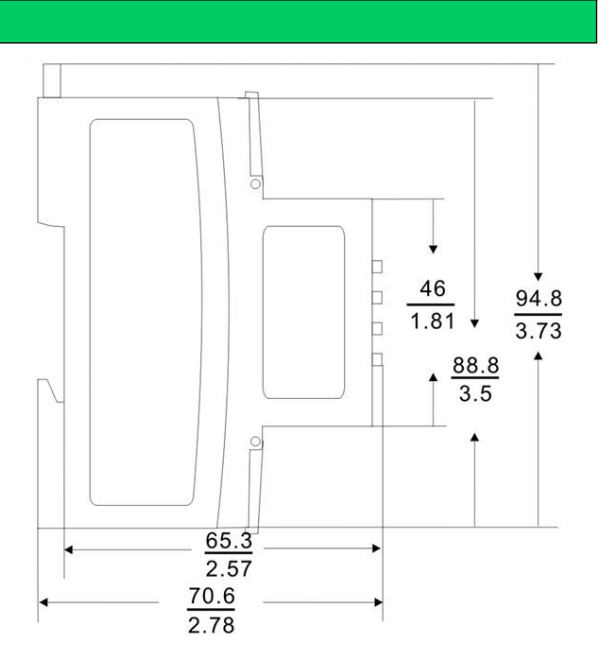

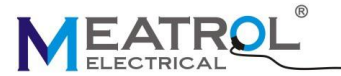

## 接线

- \*: 罗氏线圈二次输出端电压不能超过 333mV 有效值
- **^:** CT 必须是电压输出,二次输出端电压不能超过 333mV 有效值.

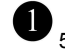

❶ 500mA 保险丝和隔离开关

2 VT 一次保险丝和隔离开关

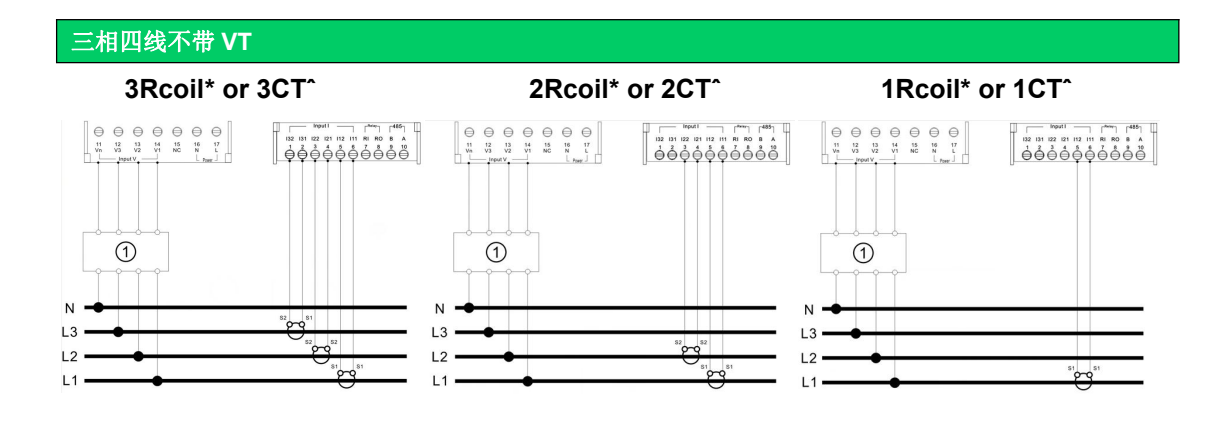

## 三相四线带VT

1.3

12

L1

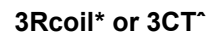

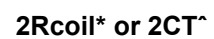

1Rcoil\* or 1CT<sup>^</sup>

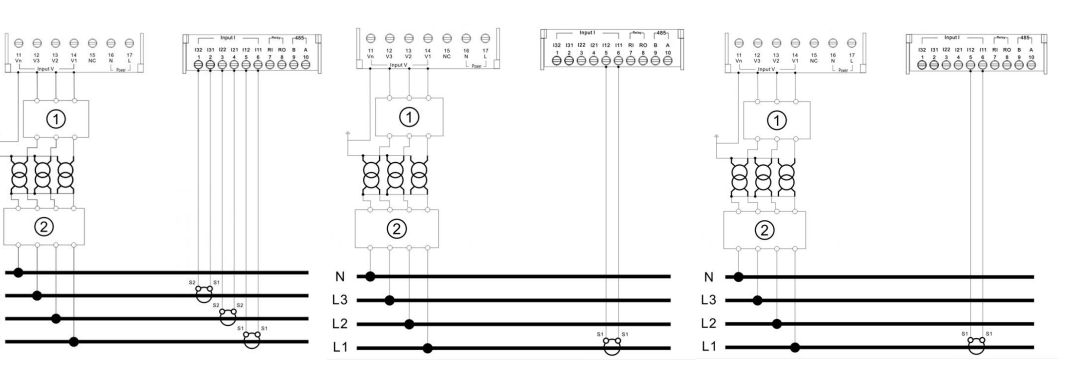

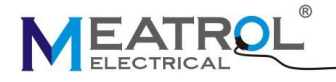

#### SHANGHAI PINYAN M&C TECHNOLOGY CO.,LTD

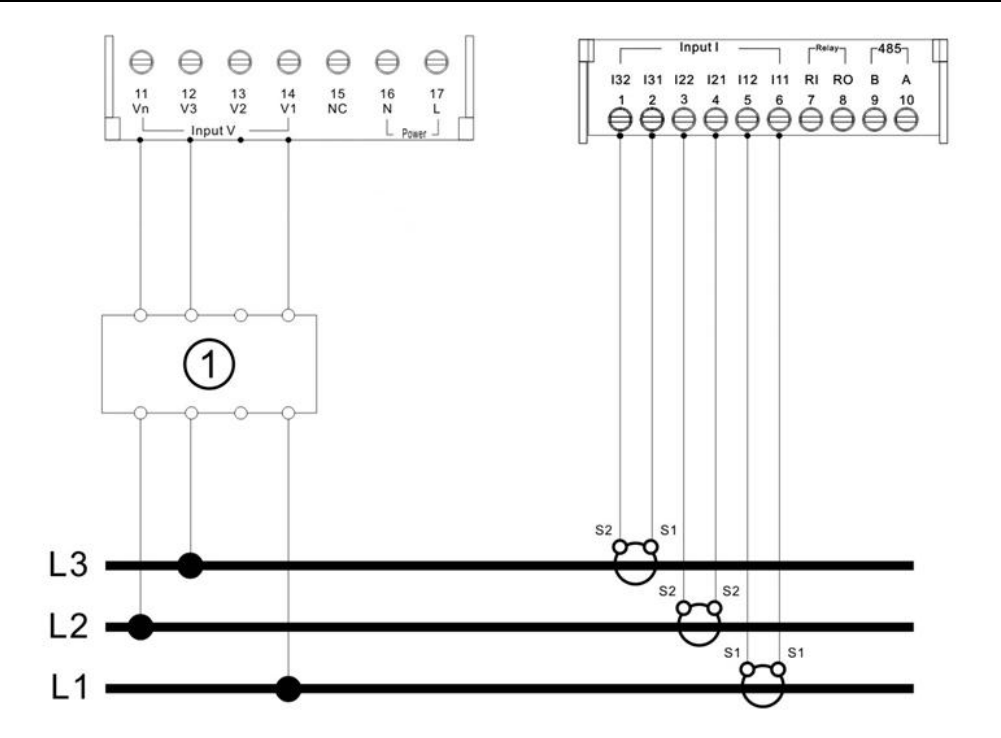

三相三线带 VT

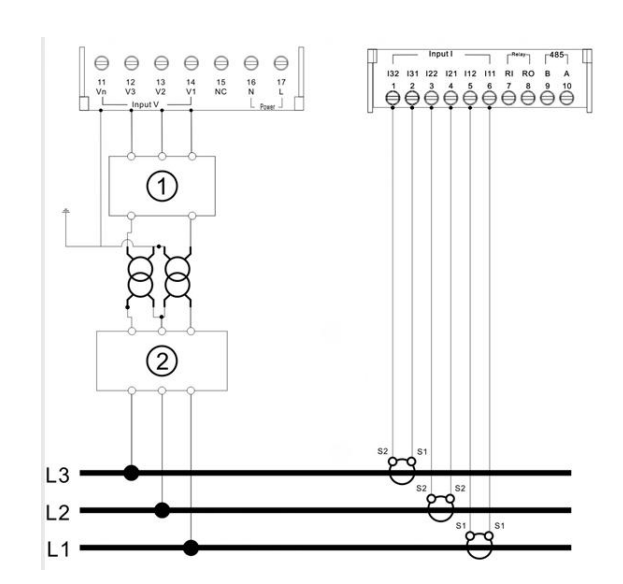

#### 一相二线制

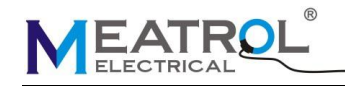

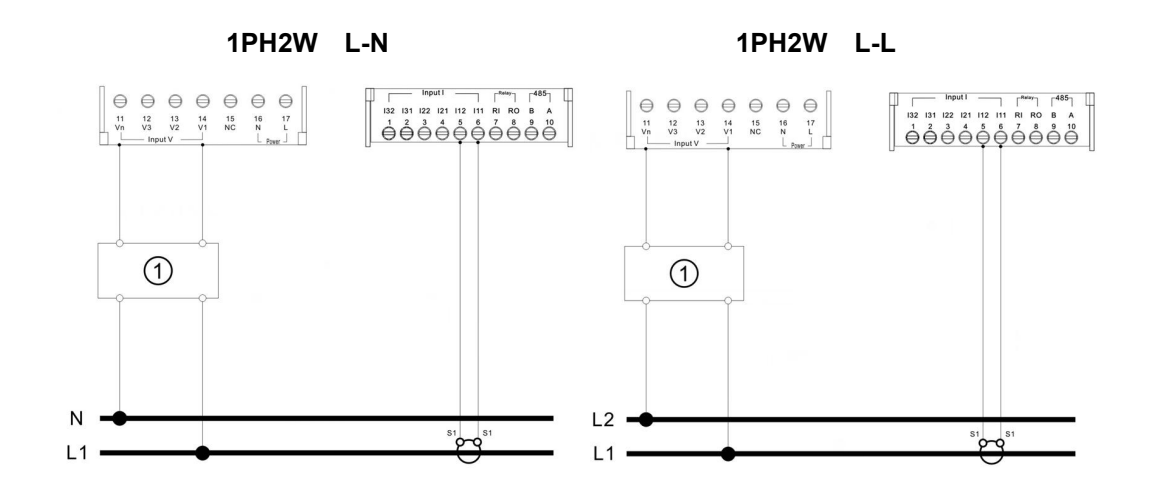

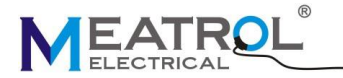

#### SHANGHAI PINYAN M&C TECHNOLOGY CO.,LTD

#### ModBus 通讯接线图

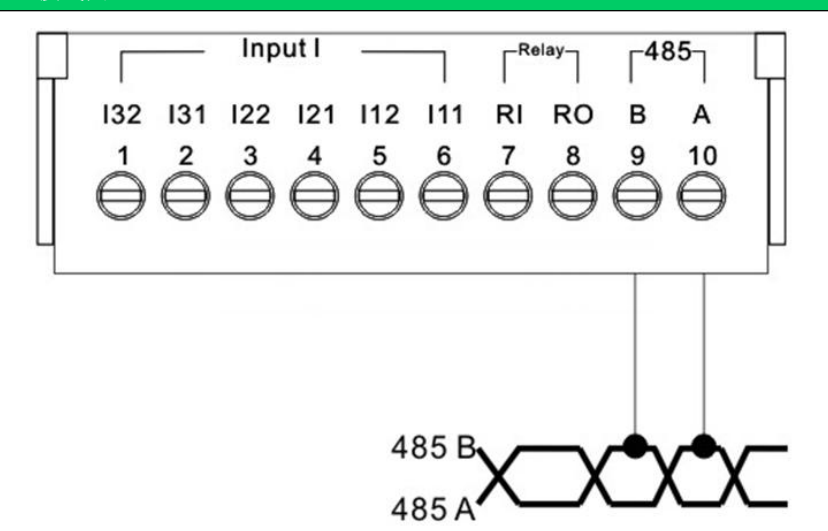

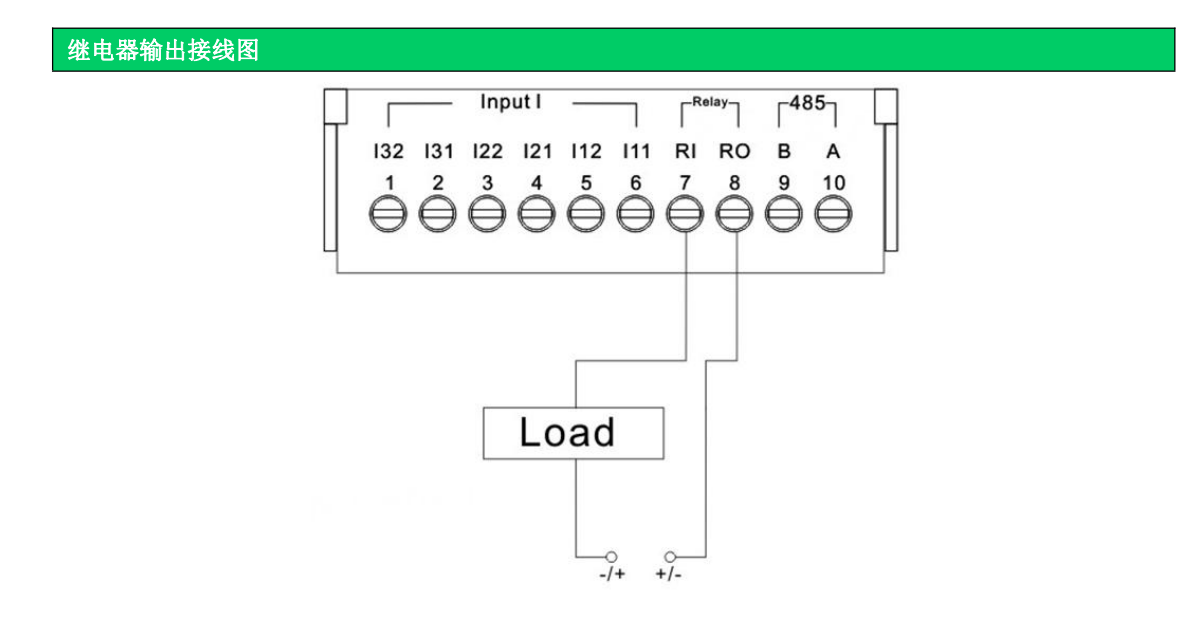

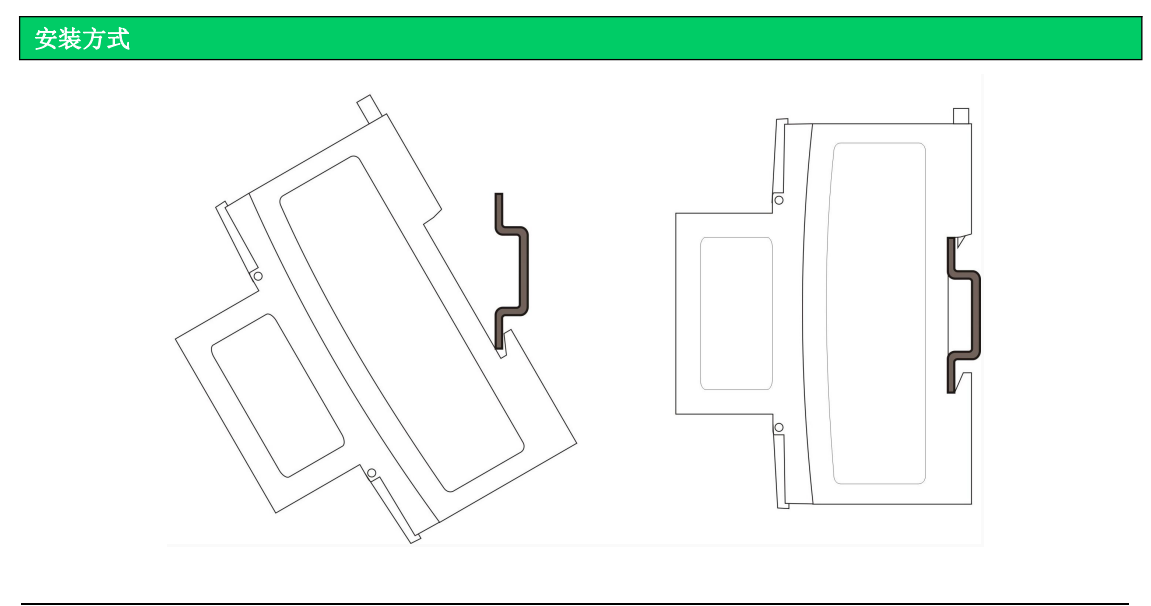

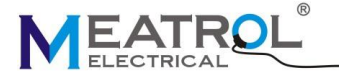

#### 罗氏线圈安装方式

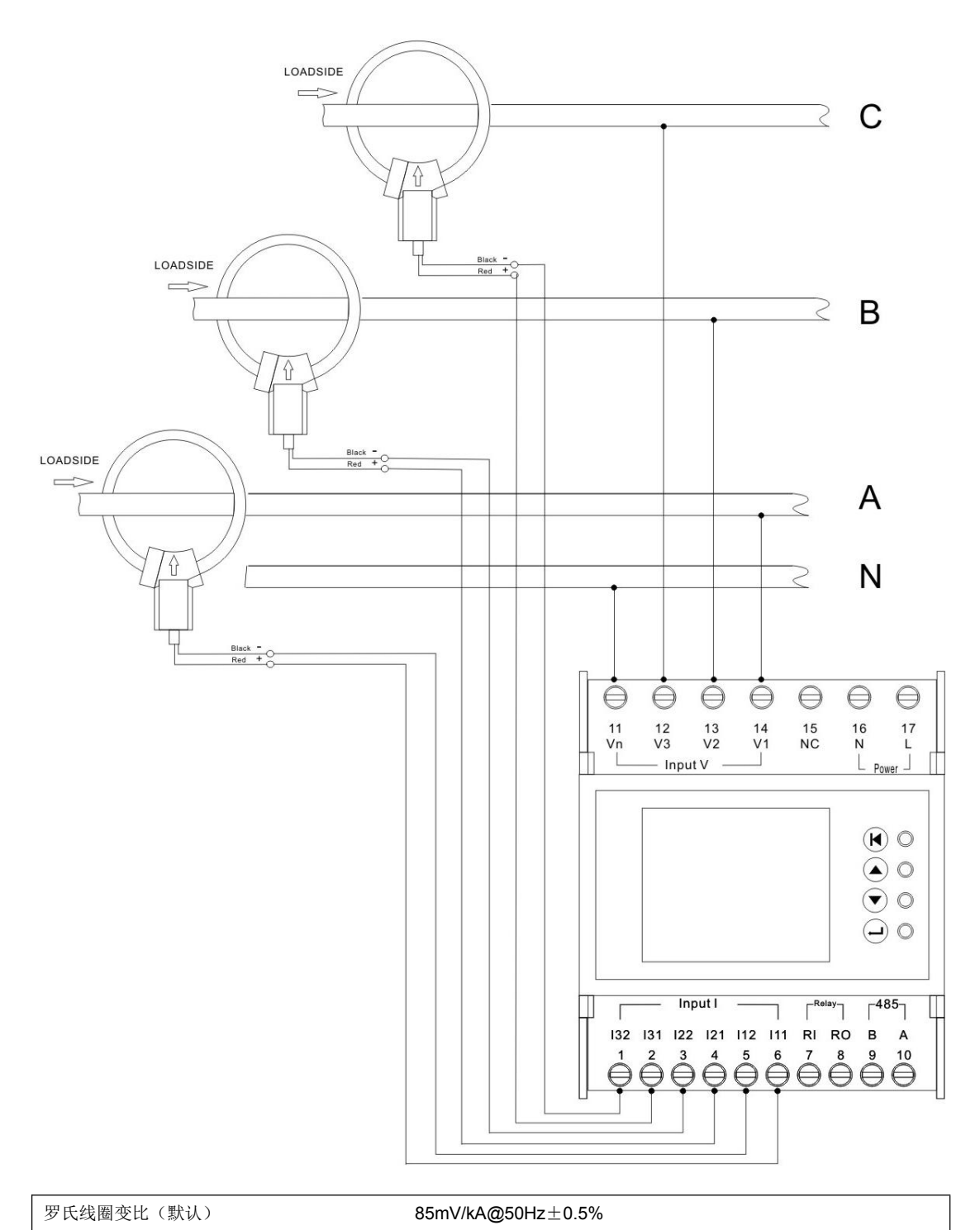

注意:罗氏线圈接头处箭头方向必须与电流方向一致,线圈 红色端子为+,黑色为-

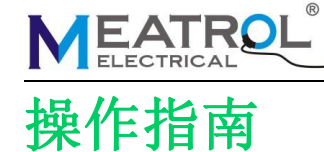

## ME631 操作指南

1. 按键操作说明

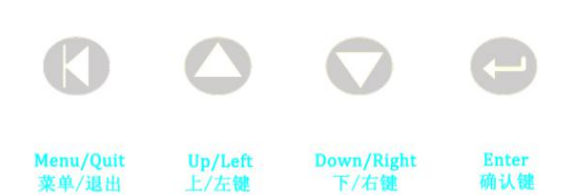

操作:长按是左/右,点击是 上/下. 切换主测量菜单操作:U→I,长按 左键. I→U,长按右键.

切换二级菜单操作:U→UTH2, 点击 下键. UTH2→U, 点击 上键.

菜单显示和退出: 点击 菜单键, 显示菜单. 再点击 菜单键,退出菜单,进入显示测量数 据界面.

### 2. 界面描述

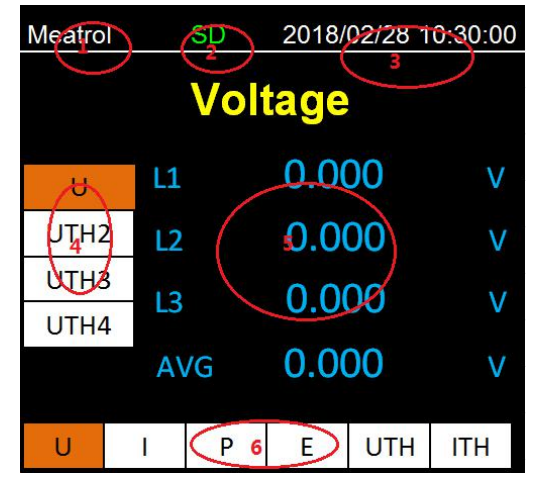

- ① 公司名称
- SD 卡状态
- ③ 电表时间
- ④ 二级菜单测试数据
- ⑤ 测量数据
- ⑥ 测量主要菜单从左至右分别是 U(电压),I(电流),P(功率)E(电能) UTHD(电压谐波畸变)ITHD(电流谐波畸变)

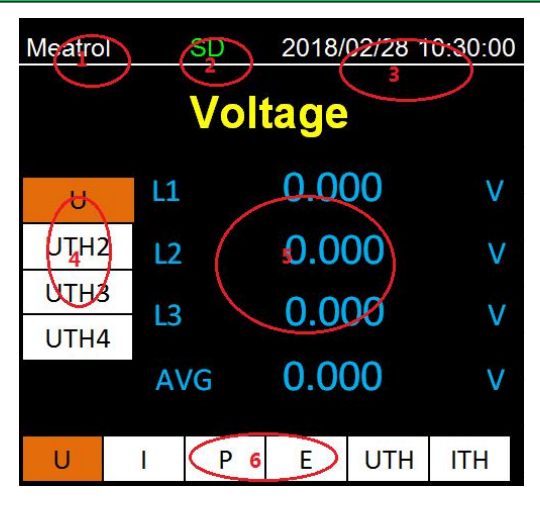

二次菜单从上至下分别是U(电压), UTH2(2次电压谐波畸变值),UTH3(3 次电压谐波畸变值),UTH4(4次电压谐 波畸变值).

## 4. 主菜单 I (电流)

| Meatrol      |         | SD                | 2018/02/28 10:30:00 |     |     |  |
|--------------|---------|-------------------|---------------------|-----|-----|--|
|              | Current |                   |                     |     |     |  |
| >            | 11      |                   | 100                 | .0  | А   |  |
| ITH2         | 12      |                   | 100                 | .0  | А   |  |
| ITH3<br>ITH4 | 13      |                   | 100                 | .0  | А   |  |
|              | AV      | ig <b>100.0</b> A |                     |     |     |  |
| U            | 1       | Ρ                 | E                   | UTH | ITH |  |

二次菜单从上至下分别是1(电流), ITH2(2次电流谐波畸变值),ITH3(3次 电流谐波畸变值),ITH4(4次电流谐波畸 变值).

## 4.1 电流二级菜单

## 3. 主菜单 U(电压)

#### Instructions of ME

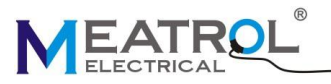

| Meatro            | bl                    | SD 2018/02/28 10:30:00 |       |     |     |  |
|-------------------|-----------------------|------------------------|-------|-----|-----|--|
| (                 | <b>Current Demand</b> |                        |       |     |     |  |
| DMD               | 1                     |                        | 100   | .0  | А   |  |
| DPK>              | · 12                  |                        | 100.0 |     | А   |  |
| 13 <b>100.0</b> A |                       |                        |       |     | А   |  |
|                   | avg <b>100.0</b> A    |                        |       |     | Α   |  |
| U                 | Ĺ                     | Р                      | E     | UTH | ITH |  |

当选中"I>"时,按确认键进入电流二级菜 单 从上到下依次是:

电流需量电流最大需量

## 4.3 电流三级菜单

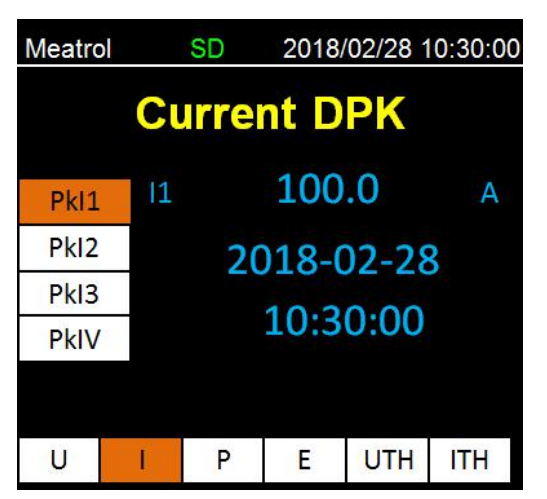

当在电流二级菜单选中"DPK>"按确认键, 进入三级菜单 从上到下依次是: Pkl1 (电流 l1 最大需量), Pkl2 (电流 l2 最大需量), Pkl3 (电流 l3 最大需量), PklV (平均电流最大需量),

### SHANGHAI PINYAN M&C TECHNOLOGY CO.,LTD

| Meatro       |       | SD  | 2018/02/28 10:30:00 |     |     |  |  |
|--------------|-------|-----|---------------------|-----|-----|--|--|
|              | Power |     |                     |     |     |  |  |
| P>           | P1    |     | 21.                 | 00  | kw  |  |  |
| Q>           | P2    |     | 21.00               |     | kw  |  |  |
| S>           | P3    |     | 21.00               |     |     |  |  |
| PF           | CLU   | N / | 62.00               |     |     |  |  |
| SUM 63.00 KW |       |     |                     |     |     |  |  |
| U            | l     | Р   | E                   | UTH | ITH |  |  |

二次菜单从上至下分别是

P >(有功功率), Q >(无功功率), S> (视 在功率), PF (功率因素).

5.1 功率二级菜单

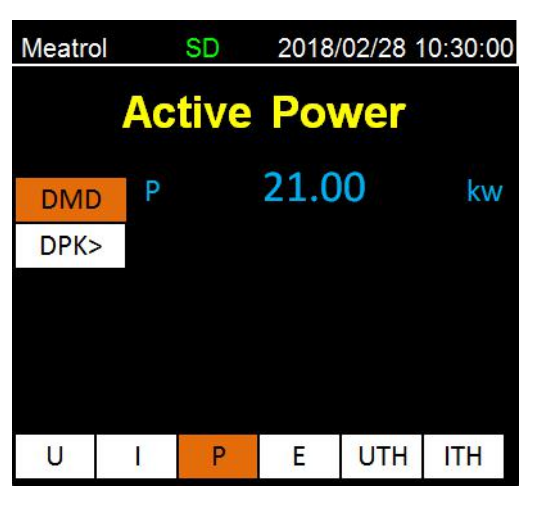

当选中 "P>" 或 "Q>" 或 "S>" 时, 按确 认键进入二级菜单 从上到下依次是: 功率的需量 功率的最大需量 6 主菜单 E (电能)

5. 主菜单 P (功率)

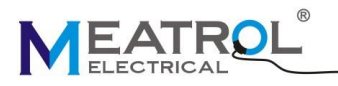

| Meatro | ol     | SD 2018/02/28 10:30:00 |     |       |          |  |
|--------|--------|------------------------|-----|-------|----------|--|
|        | Energy |                        |     |       |          |  |
| EP     | EP     | 1                      | 21. | 00    | kwh      |  |
| EQ     | EP     | EP2                    |     | 21.00 |          |  |
| ES     | ED     | ED2                    |     | 21.00 |          |  |
| ETF    |        | EFS                    |     | .00   | K VV I I |  |
| Freq   | SU     | SUM                    |     | .00   | kwh      |  |
|        |        |                        |     |       |          |  |
| U      | Ľ      | P                      | E   | UTH   | ITH      |  |

二次菜单从上至下分别是 EP (有功电 能), EQ (无功电能), ES (视在电能), Freq (频率).

#### 6.1 费率

| Meatro | bl | SD 2018/02/28 10 |       |        |      |  |  |
|--------|----|------------------|-------|--------|------|--|--|
| Energy |    |                  |       |        |      |  |  |
| EP     | ET | F1               | 63.   | .00    | kwh  |  |  |
| EQ     | ET | F2               | 000.0 |        | kwh  |  |  |
| ES     | FT | E2               | 000.0 |        | kuub |  |  |
| ETF    |    | FD               | 00    | K VVII |      |  |  |
| Freq   | SU | Μ                | 63.00 |        | kwh  |  |  |
|        |    |                  |       |        |      |  |  |
| U      | I  | Р                | Е     | UTH    | ITH  |  |  |

费率由 RS-485/Modbus 切换

## 7. 主菜单 U-THD (电压谐波畸变率)

| Meatrol            | SD 2018/02/28 1 |   |       | 0:30:00 |     |  |  |
|--------------------|-----------------|---|-------|---------|-----|--|--|
| <b>U</b> Harmonics |                 |   |       |         |     |  |  |
| Uthd               | L1              |   | 1.00  | 00      | %   |  |  |
| UTH2               | L2              |   | 1.0   | %       |     |  |  |
| UTH3               | 13              |   | 1.0   | %       |     |  |  |
| UTH4               |                 |   | 1.0   | /0      |     |  |  |
|                    | AVG             |   | 1.000 |         | %   |  |  |
|                    |                 |   |       |         |     |  |  |
| U                  | I               | Ρ | E     | UTH     | ITH |  |  |

#### SHANGHAI PINYAN M&C TECHNOLOGY CO.,LTD

二次菜单从上至下分别是: Uthd (总电压谐波畸变率),THD2(2次电压谐波畸变 率),THD3(3次电压谐波畸变率),THD4(4 次电压谐波畸变率).

## 8. 主菜单 I-THD (电压谐波畸变率)

| Meatro      | )    | SD | 2018  | 0:30:00 |     |  |  |
|-------------|------|----|-------|---------|-----|--|--|
| I Harmonics |      |    |       |         |     |  |  |
| Ithd        | 11   |    | 1.00  | %       |     |  |  |
| ITH2        | 12   |    | 1.000 |         | %   |  |  |
| ITH3        | 13   |    | 1 000 |         | %   |  |  |
| ITH4        | ITH4 |    | 1.000 |         | /0  |  |  |
| AVG         |      |    | 1.00  | 00      | %   |  |  |
|             |      |    |       |         |     |  |  |
| U           |      | Р  | E     | UTH     | ITH |  |  |

二次菜单从上至下分别是: lthd (总电流谐 波畸变率),THD2(2 次电流谐波畸变率), THD3 (3 次电流谐波畸变率), THD4 (4 次电流谐波畸变率).

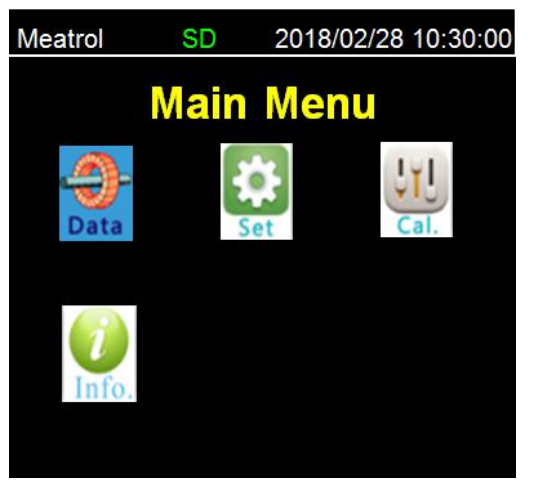

## 9. 功能和设置

切换主菜单:

点击 上/下键选择菜单, 然后点击进入二次 菜单. 请输入密码进入, <mark>密码: 1000</mark> 校 准也需要密码, 如需校准请向我们申请.

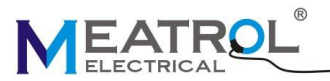

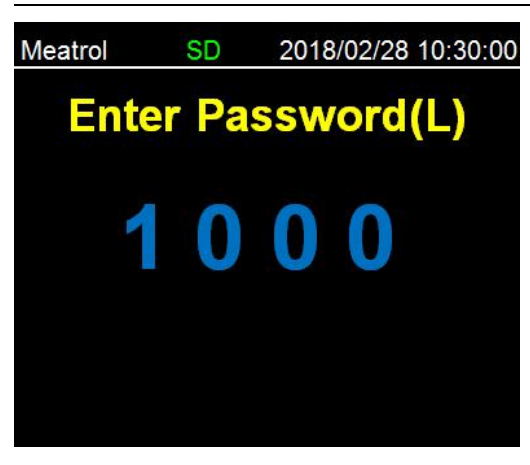

9.1 二次菜单选择和设置

设置,校准二次菜单操作如下:点击 上/下 键选择三级菜单,点击 回车键进入三级菜 单.

设置 (二级菜单)

| Meatrol  | SD   | 2018/02/28 10:30:00 |
|----------|------|---------------------|
| Sys      | stem | Setting             |
| Wire     |      |                     |
| Ratio    |      |                     |
| Comm     |      |                     |
| Harmonic |      |                     |
| Password |      |                     |
| Time     |      |                     |
|          |      |                     |

校准(二级菜单)

| Meatrol      | SD    | 2018/02/28 10:30:00 |
|--------------|-------|---------------------|
| Cal          | ibrat | te Setting          |
| Calibrate I  |       |                     |
| Calibrate U  |       |                     |
| Calibrate PF |       | -                   |
| Reset Energ  | У     |                     |
| Reset ETF    |       |                     |
| Reset DMDI   | Pk    |                     |
|              |       |                     |

### SHANGHAI PINYAN M&C TECHNOLOGY CO.,LTD

9.2 设置菜单 长按 左/右键 切换选项 , 点击 上/下键 改变设置参数, 回车键确认.

| Meatrol  | SD   | 2018/02/28 10:30:00 |
|----------|------|---------------------|
| Sys      | sten | n Setting           |
| Wire     |      |                     |
| Ratio    |      |                     |
| Comm     |      |                     |
| Harmonic |      |                     |
| Password |      |                     |
| Time     |      |                     |
|          |      |                     |

9.2.1 接线设置 点击 上/下键 选择 Wire (接线),点击回 车键进入设置. <mark>长按</mark> 左/右键 切换选项, <mark>点击</mark> 上/下键 更 改设置数值, 然后点击回车确认. "Mode"选择接线方式. "3PH4W":三相四线系统 "3PH3W":三相三线系统(先改变接线 电压 V2 不接, B 相电压接 Vn 端子) "1PH2W LL":一相两线 L L "1PH2W LN":一相两线 L N "1PH3W LLN"一相三线 L L N "Vcon"选择直接电压接入或者 VT 接入 "Icon"选择罗氏线圈或 CT 接入 "DirectCon":无 VT 电压直接接入 "3VT":三个电压互感器接入(三相三线制时) "Icon"选择罗氏线圈或 CT 接入方式 "CTCon":CT 接入 "RoCon":罗氏线圈接入 "Freq" 频率选择 50 或 60Hz

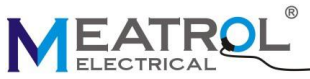

| Meatrol  | 5  | SD   | 2018/02/28 | 10:30:00 |
|----------|----|------|------------|----------|
| V        | Vi | re S | Setting    |          |
| Mode     |    | 3PH  | 4W         |          |
| VCon     |    | Dire | ctCon      |          |
| ICon     |    | RCo  | ilCon      |          |
| Freq(Hz) |    | 50   |            |          |
|          |    |      |            |          |

## 9.2.2 变比设置

点击 上/下键选择数值,点击回车键确认.

| Meatrol  | SD     |   | 2018/02/28 10:30:00 |
|----------|--------|---|---------------------|
|          | Ratio  | ~ | Setting             |
| Rcoil Se | ec(mV) |   | 0050.000            |
| Rcoil    | Pri(A) |   | 001000              |
|          |        |   |                     |
|          |        |   |                     |
|          |        |   |                     |
|          |        |   |                     |

如果选择 RcoilCon,设置 Rcoil Sec(罗氏 线圈二次值)和 Rcoil Pri(罗氏线圈一次值). 如果选择 CtCon,设置 CT sec(CT 二次值) and Pri(CT 一次值)

长接 左/右键 切换选项点击 上/下键 更改 设置数值,回车键确认.
注意:
Rcoil Pri 是一次罗氏线圈一次额定输入电流,Rcoil Sec 是对应额定一次电流时二次 输出的值.
比如: 85mV/kA@50Hz 线圈,初始值为
Rcoil Pri =1000A, Rcoil Sec=85mV
如果想测量 100A 保持更高的精度,需要改为 Rcoil Pri =100A, Rcoil Sec=8.5mV
如果更换不同变比的线圈,必需要重新设置变 比。
9.2.3 通信设置

点击 上/下键 选择, 点击回车进入.

SHANGHAI PINYAN M&C TECHNOLOGY CO.,LTD

| Meatro | ol     | SD | 2018/0 | 2/28 10:3 | 0:00 |
|--------|--------|----|--------|-----------|------|
|        | Cor    | nm | Sett   | ing       |      |
| Ac     | dress  |    | 001    |           |      |
| Ba     | udrate |    | 9600   |           |      |
| Pa     | rity   |    | EVEN   |           |      |
|        |        |    |        |           |      |
|        |        |    |        |           |      |
| 12 12  |        | 1  |        |           |      |

长按 左/右键切选项, 点击 上/下键 更改 设置数值,点击回车键确认. 注意:

Address 地址 设置只能从 1 到 247; Baudrate 波特率 1200-57600. Pairty: 奇偶校验设置

9.2.4 谐波设置

点击 上/下键设置谐波,点击回车确认

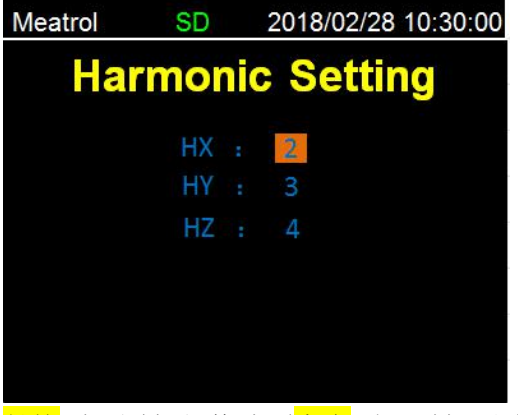

<mark>长按</mark> 左/右键 切换选项<mark>点击</mark> 上/下键 更改 设置数值, 回车键确认.

注意:

因为只能同时显示三个次数的谐波,所以需 要选择显示 2-52 次中的哪三个。

9.2.5 设置密码 点击 上/下键 选择,点击回车进入

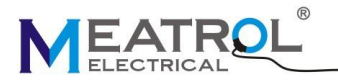

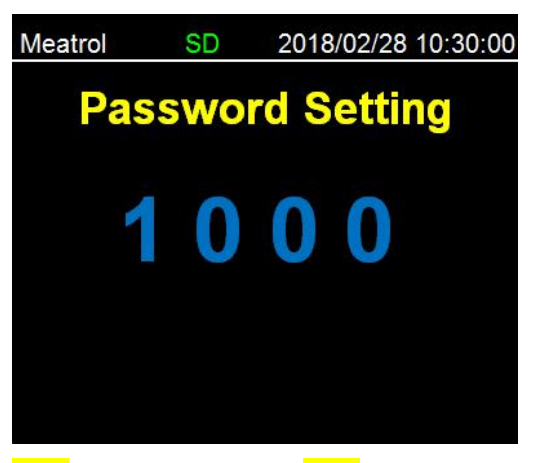

<mark>长按</mark> 左/右键 切换选项<mark>点击</mark> 上/下键 更改 设置数值, 回车键确认.

9.2.6 时间设置

点击 上/下键 选择, 点击回车进入.

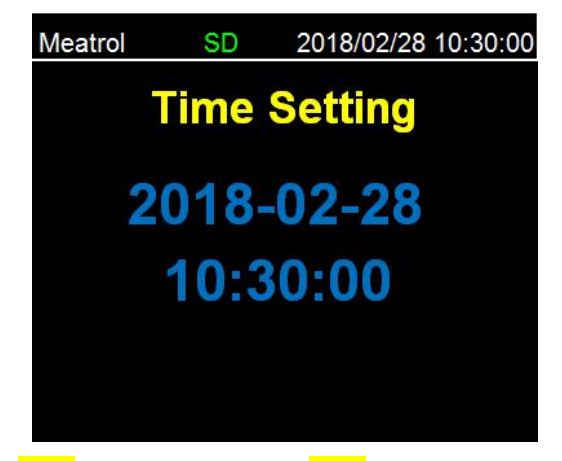

长按 左/右键 切换选项<mark>点击</mark> 上/下键 更改 设置数值, 回车键确认.

## 9.2.7 阀值设置

点击 上/下键 选择 Threshold (阀值),点 击回车进入. 先设置 Umax (最大电压), Umin (最小电

压),Imax(最大电流),Imin(最小电流); 然后进入 Alarm(报警) 然后选择 Buzeer(蜂鸣)

#### SHANGHAI PINYAN M&C TECHNOLOGY CO.,LTD

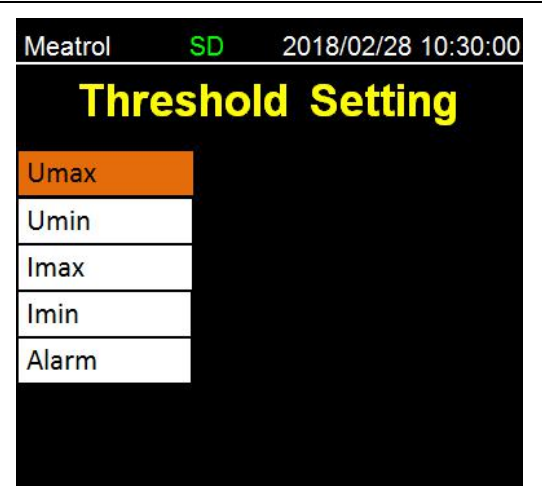

#### 9.2.8 SD 卡设置

| Meatrol  | SD      |    | 2018/02/2 | 28 10:30:0 | 0 |
|----------|---------|----|-----------|------------|---|
| S        | D Ca    | rd | Setti     | ng         |   |
| Sw       | itch    |    | Enable    |            |   |
| Per      | iod     |    | 00060     |            |   |
| Free: 97 | 70.9 MB |    | Total:    | 971.5MB    |   |
|          |         |    |           |            |   |
|          |         |    |           |            |   |

长按 左/右键 切换选项<mark>点击</mark> 上/下键 更改 设置数值, 回车键确认.

### 9.2.9 需量设置

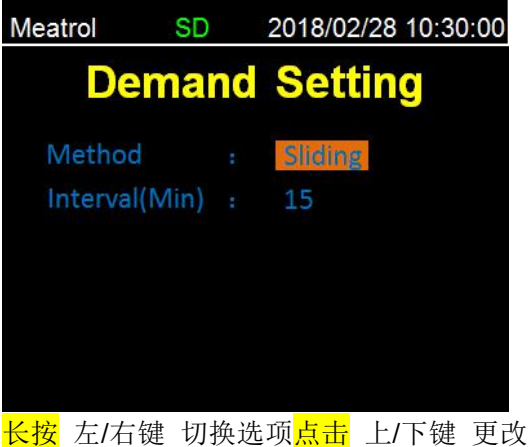

长按 左/右键 切换选项<mark>点击</mark> 上/下键 更改 设置数值, 回车键确认.

9.3 三级菜单 Cal.(校准) 注意:此功能只能在有标准电流源的情况下 使用,未经厂家许可,请勿校准!

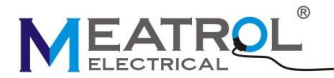

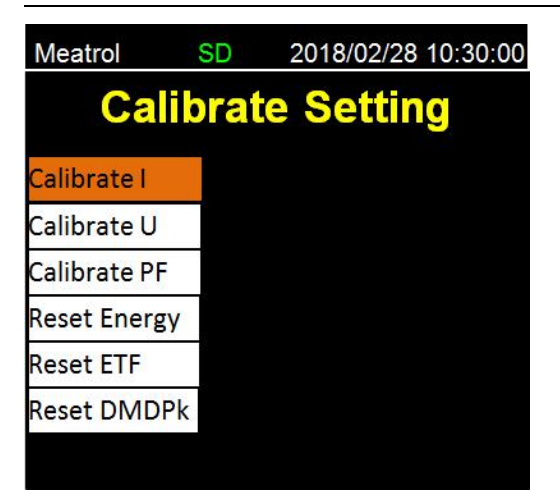

#### 校准步骤(以校准电流为例):

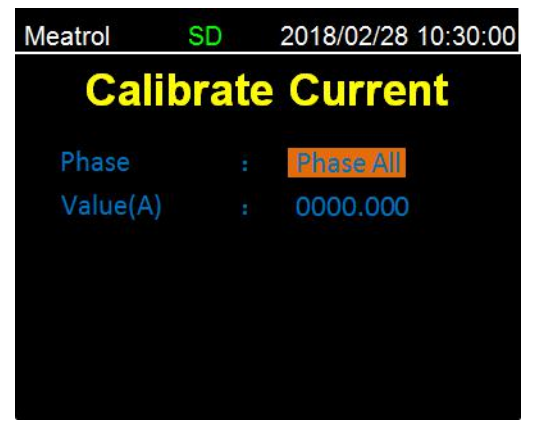

第一步:

按确认键进入"Calibrate I"校准电流界面 第二步:

单击上/下键 更改选择校准的相,回车键确 认,及进入电流值设定

第三步:

长按 左/右键 切换选中的数值位置

<mark>点击</mark> 上/下键 更改设置数值, 回车键确认

9.4 三级菜单, information (信息)

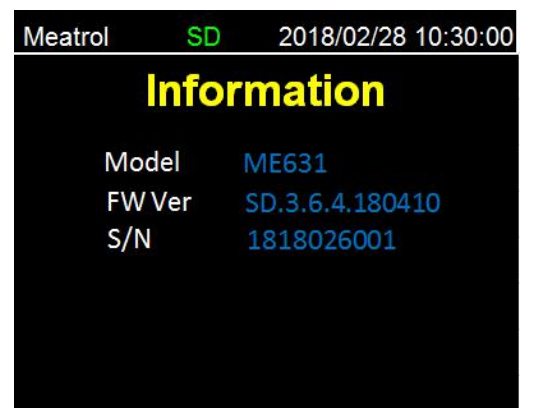

SHANGHAI PINYAN M&C TECHNOLOGY CO., LTD. T: +86 21 64850006 F: +86 21 64850006 E: info@meatrol.cn W: <u>www.meatrol.cn</u>